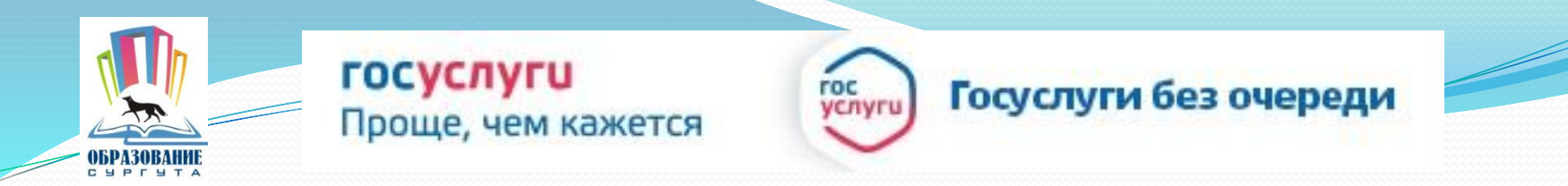

### Получение услуги «Зачисление в ОУ» в электронном виде по средствам Единого портала государственных и муниципальных услуг

www.gosuslugi.ru

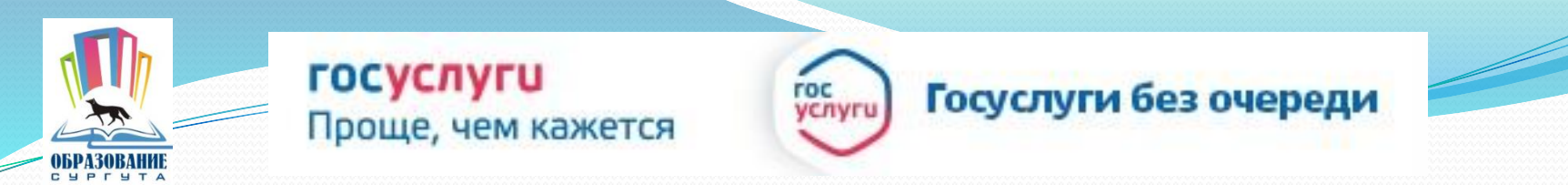

#### Для заказа услуги необходимо:

### 1. Зайти на сайт gosuslugi.ru

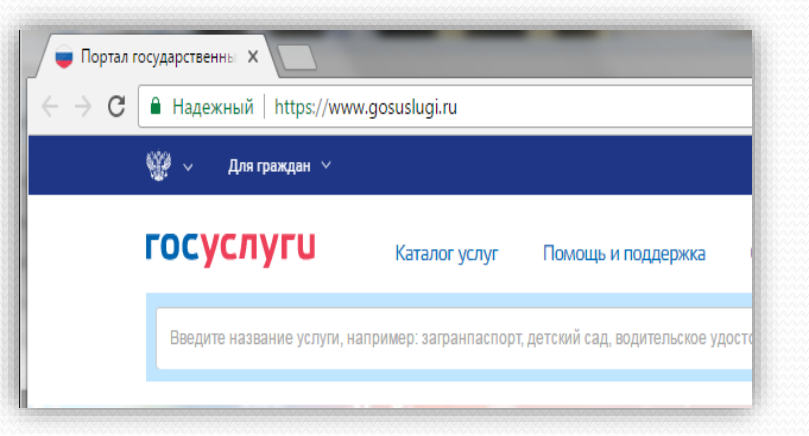

#### 2. Выбрать местоположение

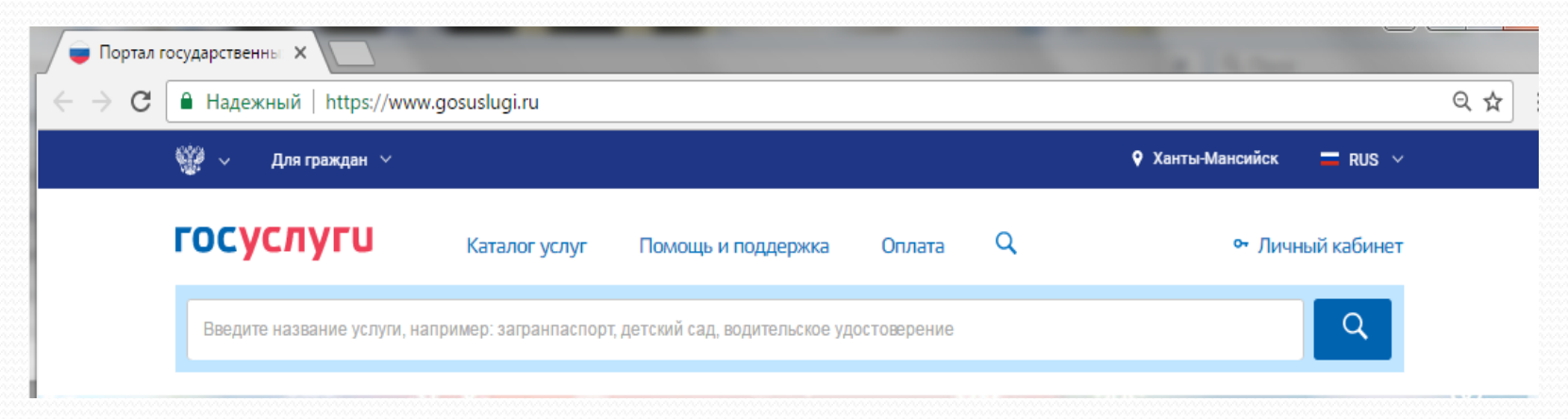

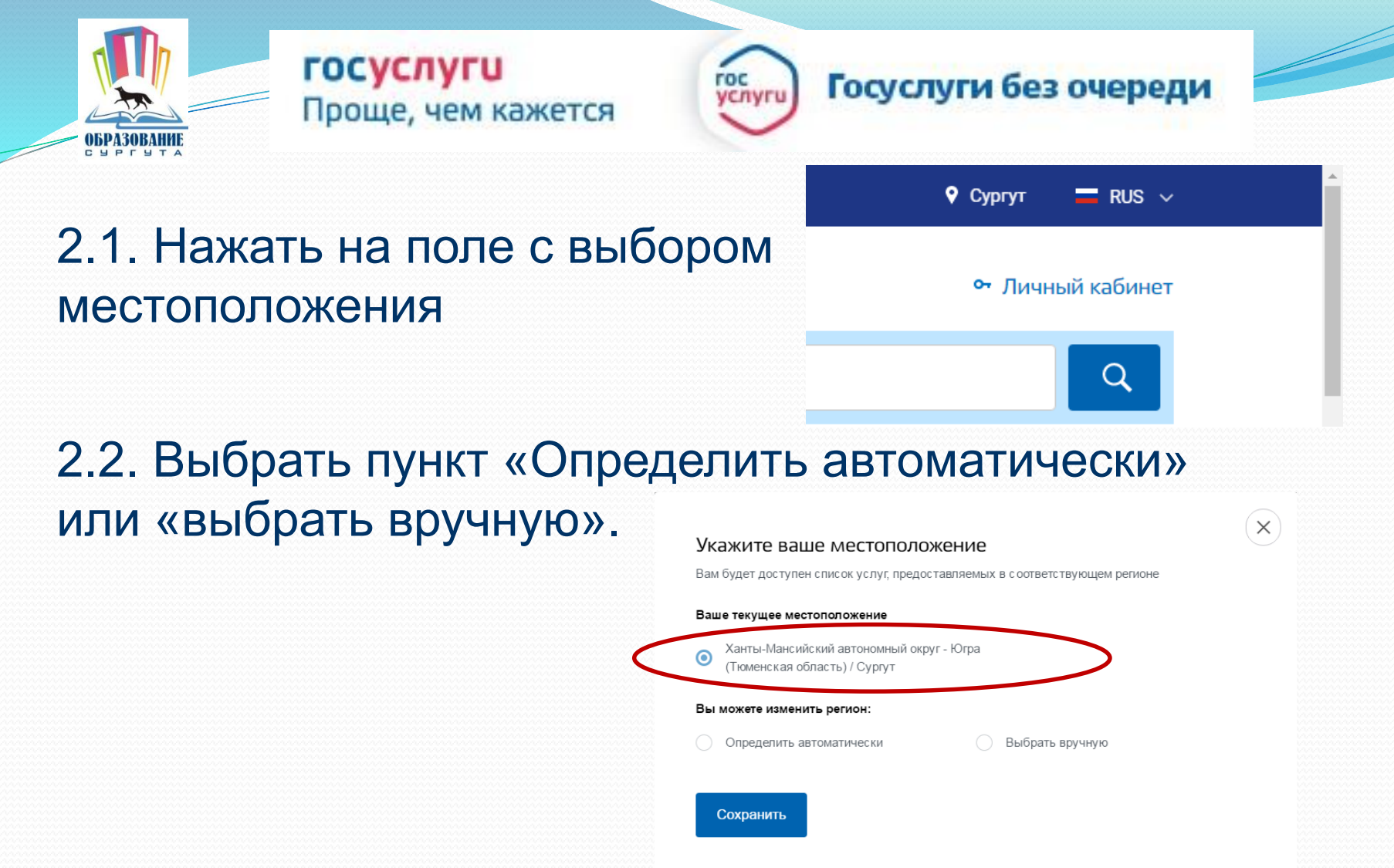

2.3. Выбрав местоположение, нажать на кнопку «Сохранить» Сохранить

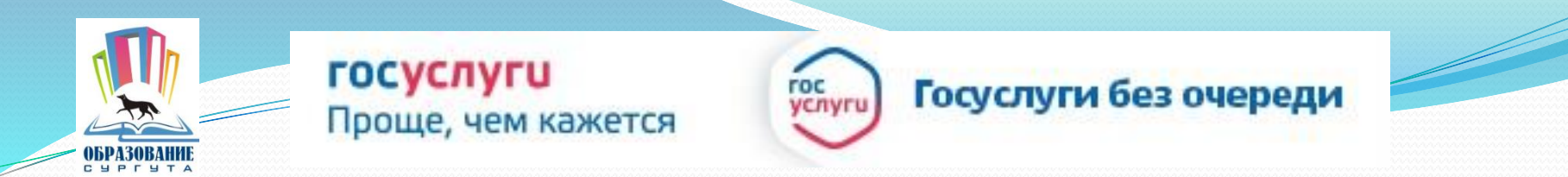

#### 3. В каталоге услуг выберите категорию «Образование»

| Семья и дети                                                                                                    | Паспорта,<br>регистрации, визы                                                                                                    | Гранспорт и<br>вождение                                                                                                    |
|----------------------------------------------------------------------------------------------------|----------------------------------------------------------------------------------------------------|----------------------------------------------------------------------------------------------------|
| Брак, материнство, льготы многодетным<br>семьям                                                                                              | Гражданство и въезд в РФ, регистрация<br>граждан                                                                                                    | Автомобильный, водный и воздушный<br>транспорт                                                                                                    |
| Регистрация брака >                                                                                                    | Паспорт гражданина РФ >                                                                                                    | Штрафы ГИБДД >                                                                                                    |
| Регистрация рождения >                                                                                                    | Заграничный паспорт >                                                                                                    | Водительское удостоверение >                                                                                                    |
| Распоряжение материнским капиталом >                                                                                                    | Регистрация граждан >                                                                                                    | Регистрация транспортного средства >                                                                                                    |
| Все услуги                                                                                                    | Все услуги                                                                                                    | Все услуги                                                                                                    |
|                                                                                                    |                                                                                                    |                                                                                                    |
| Образование                                                                                                    | Налоги и финансы                                                                                                    | Моё здоровье                                                                                                    |
| Образование Образование                                                                                                    | Налоги и финансы<br>ИНН, налоговые задолженности,<br>декларации и доходы                                                                                                    | Моё здоровье<br>Получение медицинской помощи,<br>оформление инвалидности                                                                                                   |
| Образование<br>Дошкольное, среднее и высшее<br>образование<br>Запись в детский сад >                                                         | Налоги и финансы<br>ИНН, налоговые задолженности,<br>декларации и доходы<br>Налоговая задолженность >                                                                               | Моё здоровье<br>Получение медицинской помощи,<br>оформление инвалидности<br>Медико-социальная экспертиза >                                                                 |
| Образование<br>Дошкольное, среднее и высшее<br>образование<br>Запись в детский сад ><br>Признание иностранных документов об                  | Налоги и финансы<br>ИНН, налоговые задолженности,<br>декларации и доходы<br>Налоговая задолженность ><br>Налоговая учет физических лиц >                                            | Моё здоровье<br>Получение медицинской помощи,<br>оформление инвалидности<br>Медико-социальная экспертиза ><br>Медицинская, социальная и                                    |
| Образование<br>Дошкольное, среднее и высшее<br>образование<br>Запись в детский сад ><br>Признание иностранных документов об<br>образовании > | Налоги и финансы<br>ИНН, налоговые задолженности,<br>декларации и доходы<br>Налоговая задолженность ><br>Налоговый учет физических лиц ><br>Прием налоговых деклараций (расчетов) > | Моё здоровье<br>Получение медицинской помощи,<br>оформление инвалидности<br>Медико-социальная экспертиза ><br>Медицинская, социальная и<br>профессиональная реабилитация > |

Все услуги

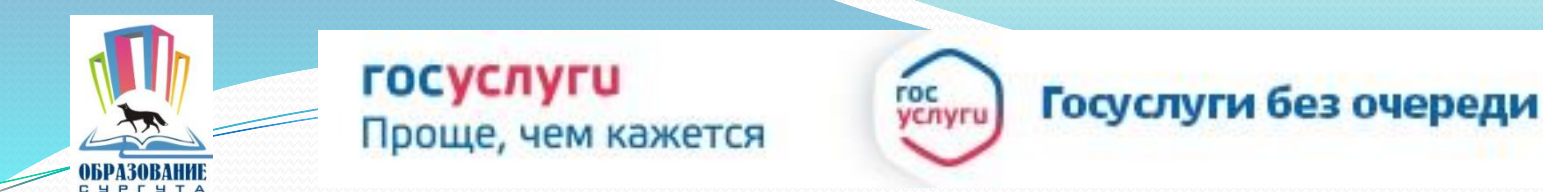

#### 4. Выбрать услугу «Запись в образовательное учреждение»

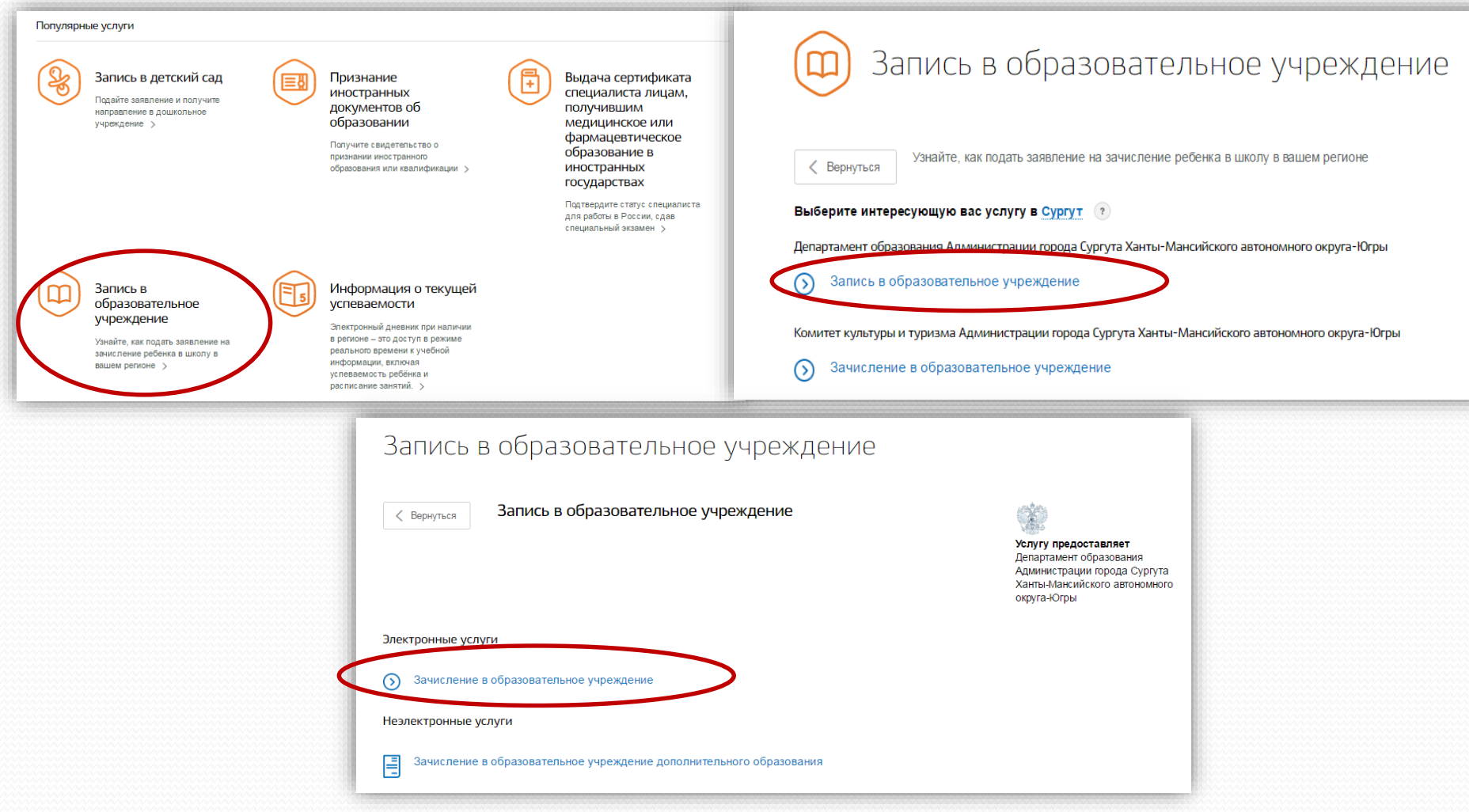

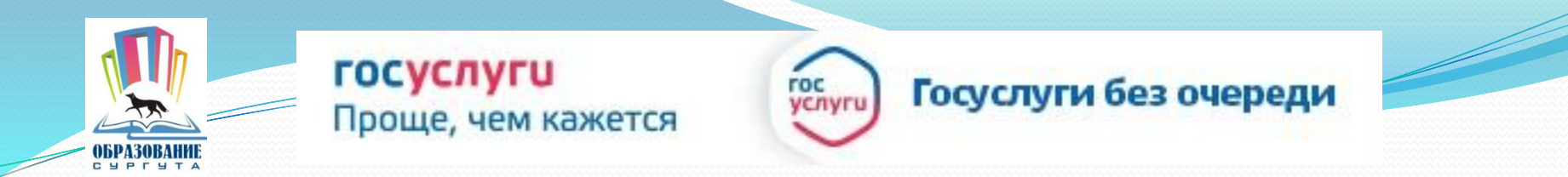

# 6. Для заказа услуги необходимо кликнуть кнопку «Получить услугу»

| Зачисле     | ение в образовательную организацию          |                                                                                                    |
|-------------|---------------------------------------------|----------------------------------------------------------------------------------------------------|
| < Вернуться | зачисление в общеобразовательное учреждение | Слугу предоставляет<br>Аспартамент образования<br>Администрации города Ханты-<br>мансииска<br>Получить услугу |
| Содержание  | Описание услуги                             |                                                                                                    |

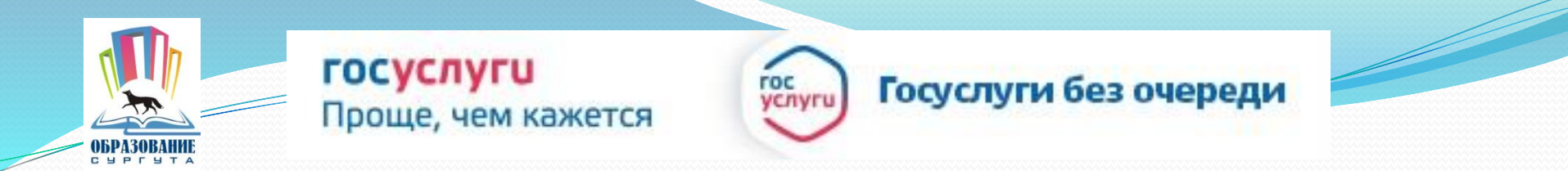

## 7. Пройти авторизацию одним из указанных Вами при регистрации на портале способом

| <b>ГОСУСЛУГИ</b><br>Доступ к сервисам<br>электронного правительства |                                                   |   |
|---------------------------------------------------------------------|---------------------------------------------------|---|
| Вход<br>для портала Госуслуг                                        |                                                   |   |
| Мобильный телефон или почта                                         | Телефон и электронную г<br>вводить в любом формат | 2 |
| Пароль                                                              |                                                   | ン |
| Войти                                                               |                                                   |   |
| Чужой компьютер Восстановить пароль                                 |                                                   |   |
| Зарегистрируйтесь для полного доступа к сервисам                    |                                                   |   |
| <br>Вход с помощью: СНИЛС Электронных средств                       |                                                   |   |

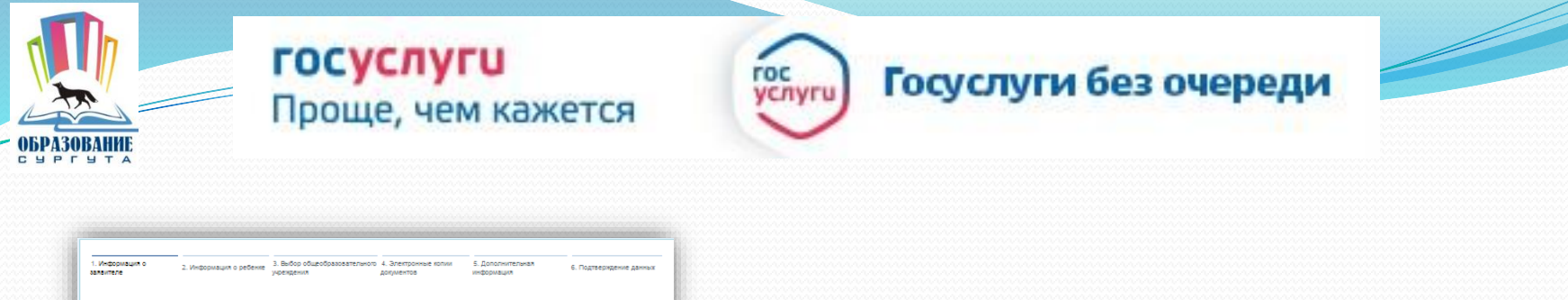

| * Статус заявителя:                         | Родитель              | 3 Belip                                                                                              | 4                                                                                                    |                                                                                   |                                                                |                                                                                                    |
|---------------------------------------------|-----------------------|----------------------------------------------------------------------------------------------------|----------------------------------------------------------------------------------------------------|-----------------------------------------------------------------------------------|----------------------------------------------------------------|----------------------------------------------------------------------------------------------------|
| терсональные данные заявителя<br>* фамилия: | Смирнов               | <ol> <li>учеровано о д. учеродинал о общеобрасовительное<br/>заяватили рабанки учраждинал</li> </ol> | то ч. "эликтронны катин э. дагалингильных б. Лад<br>докумынтов информыция б. Лад                                         | andrationen tineera                                                               |                                                                |                                                                                                    |
| * Maan.                                     | Detto                 | Зачисление в образовател                                                                             | льную организацию,                                                                                                    |                                                                                   |                                                                |                                                                                                    |
| (1007)                                      | MuunXaaaau            | реализующую основные о программы начального о                                                        | оощеооразовательные<br>бщего, основного общего,                                                                          |                                                                                   |                                                                |                                                                                                    |
|                                             | MAXANJOBNY            | среднего общего образова                                                                             | Чарасания заявиталами сохраман                                                                                           | 10.07.2015 09.24                                                                  |                                                                |                                                                                                    |
| *Тип попумента:                             | Decent may pausus Deb | ПЕРСОНАЛЬНЫЕ ДАННЫЕ РЕБЕНКА                                                                          |                                                                                                    |                                                                                   |                                                                |                                                                                                    |
| Canaa                                       | 5088                  | * Фамисия:                                                                                           | Смернова                                                                                                    |                                                                                   |                                                                |                                                                                                    |
| Gepter.                                     | ACC04/7               | Отчество:                                                                                            | Питровня                                                                                                    | 4 8.6                                                                             |                                                                |                                                                                                    |
| Howep.                                      | 63034/                | •Дата рождения:                                                                                      | 11.12.2007                                                                                                    | <ol> <li>Информация о заявителе 2. Информация о ребенке<br/>учреждения</li> </ol> | овалельного ч. слектронные колии 5. доко<br>документов информа | ация 6. Подтвержден                                                                                             |
| Выдан.                                      | OR TI                 | УДОСТОВЕРЕНИЕ ЛИЧНОСТИ РЕБЕНКА                                                                       |                                                                                                    |                                                                                   |                                                                |                                                                                                    |
| Пата вылачи:                                | 04.07.2013            | * Тип документа:                                                                                     | Свидетельство о рождении                                                                                                 | Зачисление в образовате:                                                          | льное учреждени                                                | le de la constante de la constante de la constante de la constante de la constante de la constante de la consta |
|                                             |                       | *Серия:                                                                                              | I-WXO<br>В скран должны пракутстикають раксова цафры (житланными<br>литинскаям Биханам), знак «закалас» и Бихан рисского |                                                                                   | черно                                                          | вик заявления сохранен тэ.от.20                                                                                 |
|                                             |                       | "Homep:                                                                                              | andoaerra. Opene: IHS<br>23650                                                                                           | * Тип заявления:                                                                  | • Зачисление Перевод                                           |                                                                                                    |
| зад                                         | Описание услуги       | Дата выдачи:                                                                                         | Накир должен содержить не более в знеков                                                                                 | ЖЕЛАЕМОЕ ОБРАЗОВАТЕЛЬНОЕ УЧРЕЖДЕНИЕ                                               | E (OY)                                                         |                                                                                                    |
|                                             |                       | АДРЕС ФАКТИЧЕСКОГО ПРОЖИВАНИЯ                                                                        |                                                                                                    | • Образовательное учреждение:                                                     | МБОУ СОШ № 26                                                  |                                                                                                    |
|                                             |                       | •Ввод адреса:                                                                                        | Эго странсчения Вручено                                                                                                  |                                                                                   |                                                                |                                                                                                    |
|                                             |                       | *Населенный пункт.                                                                                   | Промзона тер                                                                                                    | * нараллель:                                                                      | Выберите уровень класса, в                                     |                                                                                                    |
|                                             |                       | Улица:                                                                                               | З-й проезд                                                                                                    |                                                                                   | который вы желаете подать<br>заявление на зачисление           |                                                                                                    |
|                                             |                       | Дом:                                                                                                 | я Корпус: Квартира                                                                                                    |                                                                                   |                                                                |                                                                                                    |
|                                             |                       |                                                                                                    |                                                                                                    | *Слециализация:                                                                   | Перспектива                                                    |                                                                                                    |
|                                             |                       | < Halag                                                                                              | Описание услуги                                                                                                    |                                                                                   | который вы желаете подать<br>заявление на зачисление           |                                                                                                    |
|                                             |                       |                                                                                                    |                                                                                                    |                                                                                   |                                                                |                                                                                                    |
|                                             |                       |                                                                                                    |                                                                                                    | *Класс для помема:                                                                | 1A 🛛 🕅                                                         |                                                                                                    |

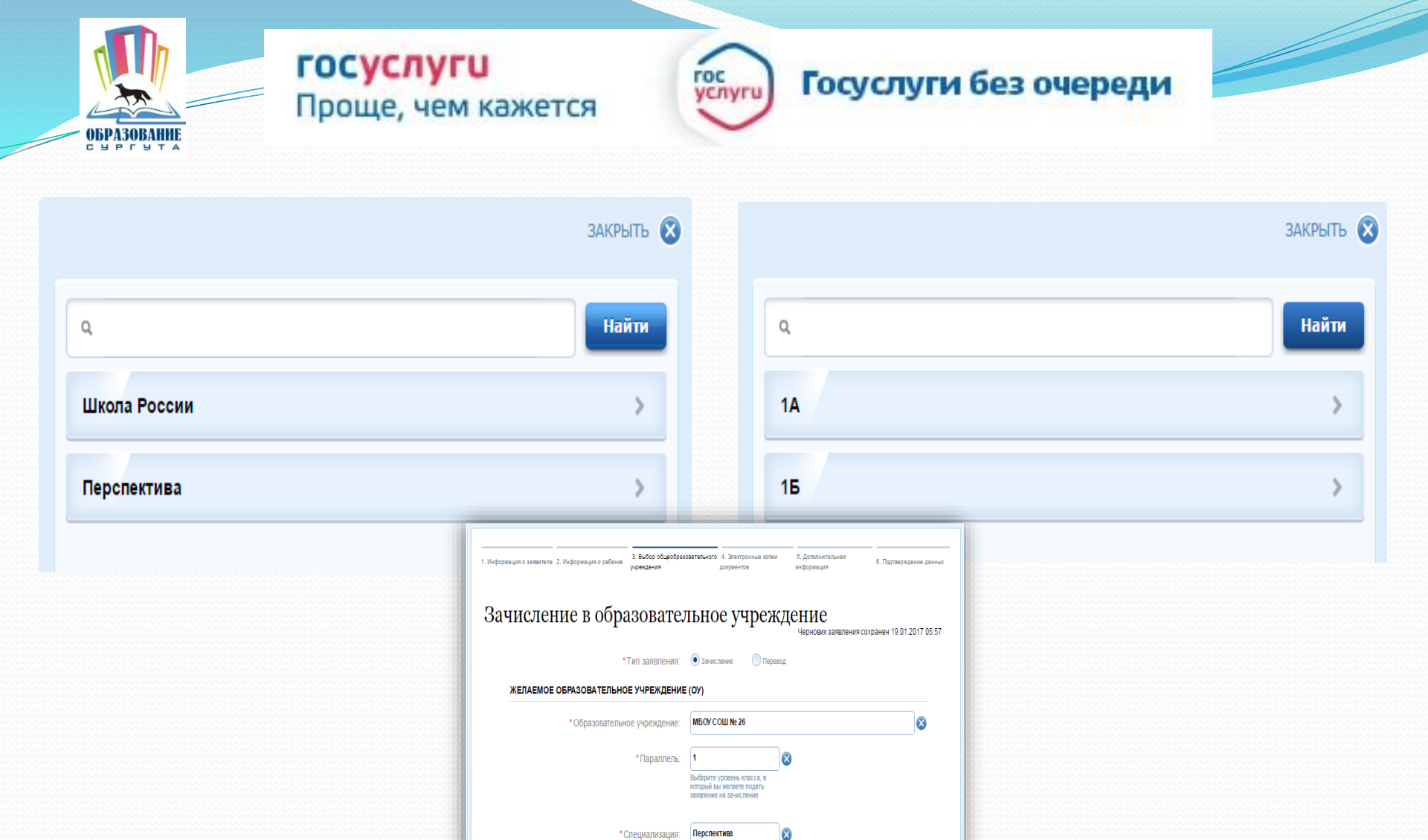

Выберите профиль класса, в который вы желаете подать заявление на зачисление

Описание услуги

X

> Далее

\*Класс для приема: 1А

< Назад

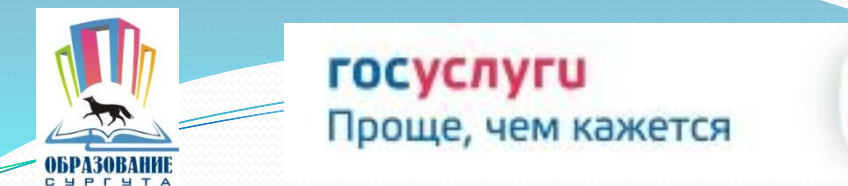

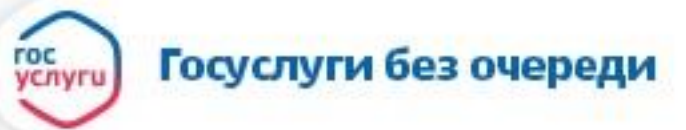

#### Если регистрация прошла успешно, то в меню «Мои заявки» статус у заявления - «Отправлено в ведомство»

| Электронация о 2. Инфонация с рабона Завида с дабова Паланието 4. Завидонание ванные завидение за Подтикование завидание за Подтикование завидения и подтикование завидения за Подтикование завидения за Подтикование завидения за Подтикование завидения за Подтикование завидения за Подтикование завидения за Подтикование завидения за Подтикование за Подтикование завидения за Подтикование завидения за Подтикование за Подтикование за Подтиковани | Зачисление в образовательную организацию,<br>реализующую основные общеобразовательные<br>программы начального общего, основного общего,<br>среднего общего образования<br>номер заявления 67208944. Заявка на получение услуги успешно отправлена. |
|----------------------------------------------------------------------------------------------------|----------------------------------------------------------------------------------------------------|
| Статус: Родитель<br>ФИО: Смирнов Петр Михайлович<br>Телефок: +7(409)1234507<br>Е-mail: dittestmail@gmail.com<br>Паспорт гражданина РФ: 6608 668047 ОВД 04.07.2013<br>ПЕРСОНАЛЬНЫЕ ДАННЫЕ РЕБЕНКА:                                                                                                    | Зачисление в муниципальные бюджетные общеобразовательные                                                                                                    |
| ФИО: Смирнова Марина Петровна<br>Дата рождения: 11.12.2007<br>Свидетельство о рождении: I-MIO 234543<br>Адрес фактического прохивания Произона тер 3-й проезд5                                                                                                    | организации муниципального образования город                                                                                                    |
| (или репотрации):<br>Учреждение: МБОУ средняя общеобразовательная школа №2-Параллель 1-Специализация<br>нет-Класс для приема 1А                                                                                                    | Показать историю рассмотрения У                                                                                                    |
| ( Наяд ) Подать заявление услуги                                                                                                    | Уведомления по заявлению                                                                                                    |
|                                                                                                    | Уведомление о статусе заявления                                                                                                    |

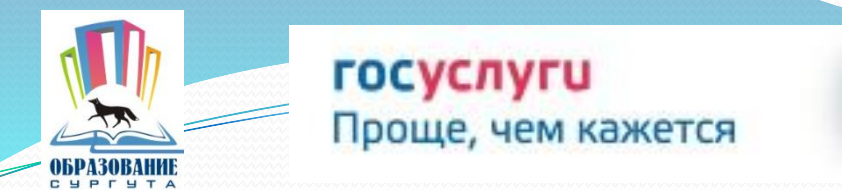

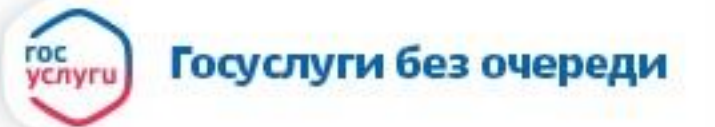

## www.gosuslugi.ru

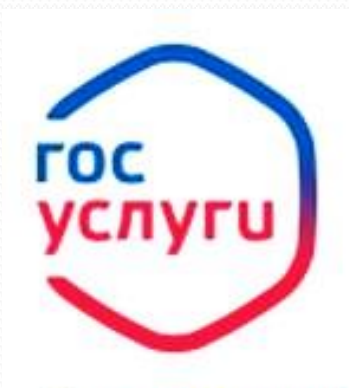

Зарегистрируйтесь на gosuslugi.ru и получайте госуслуги без очередей и сложностей